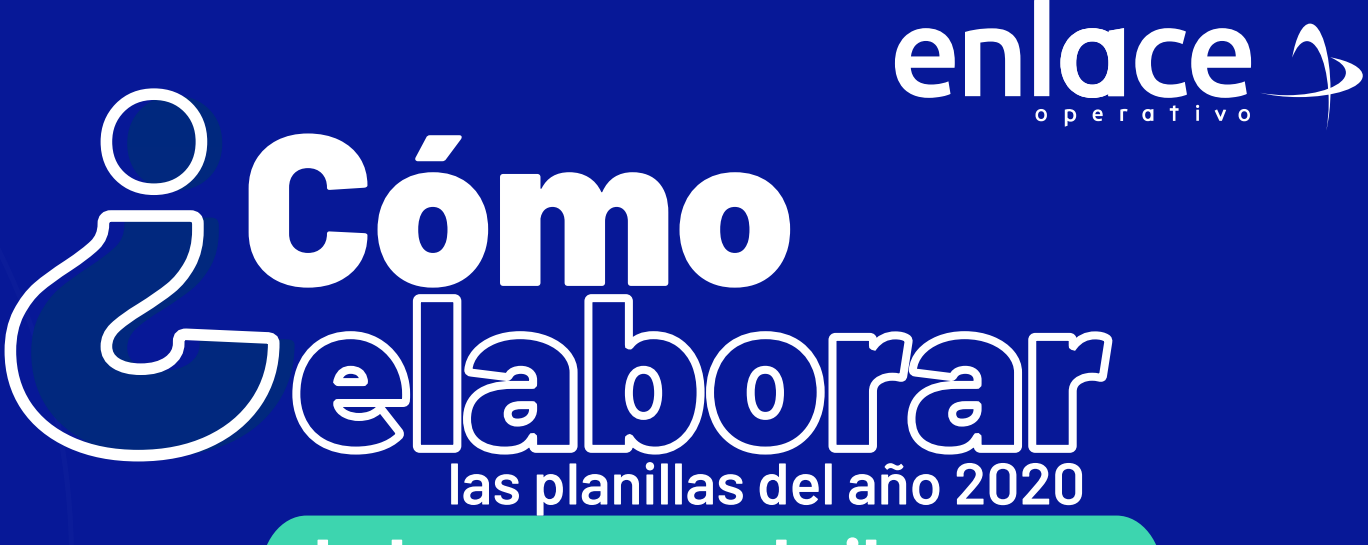

### de los meses abril y mayo

Donde las personas se acogieron al 3% de pensión?

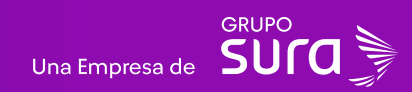

#### Accede a nuestro sitio web: www.enlace.com.co

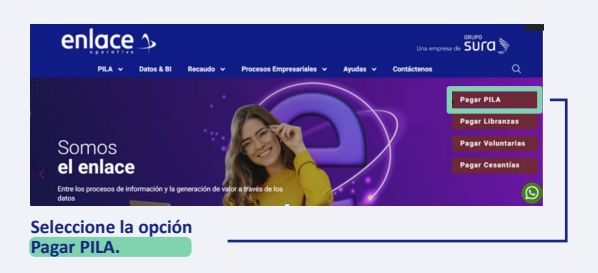

02 Elija la opción "Ya estoy Registrado en Enlace Operativo"

#### Bienvenido a Enlace Operativo

stamos transformándonos para brindarte una mejor experiencia. Atora le ofrecernos mayor facilidad en el acceso, gestión y control del perfit de fus usuari saliza tus pagos de seguridad social fácil, rápido y seguro. ¡Queremos que hagas parte de este cambio!

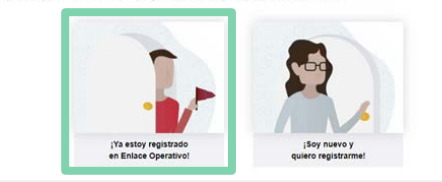

# 03

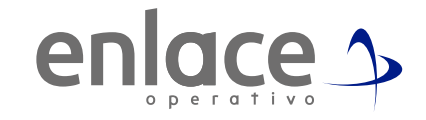

#### Ingrese usuario

(Seleccionando tipo de documento y número), continuar.

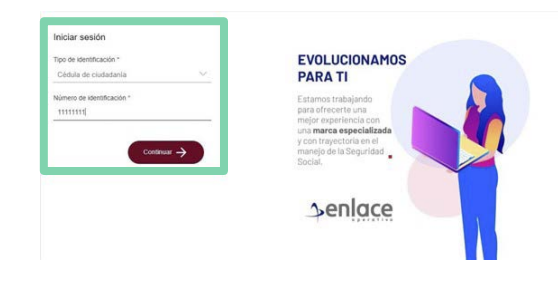

04

Ingrese la clave.

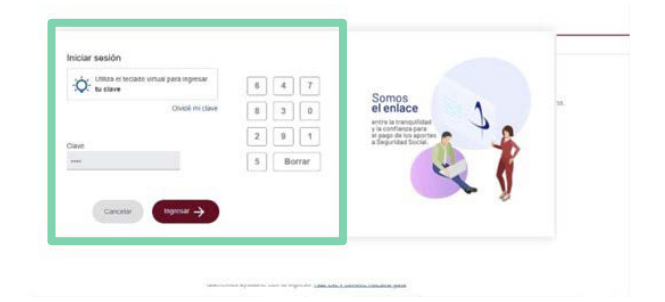

### En el tablero de gestión, ubica la opción Liquidar PILA.

#### Tablero de Gestión

Acceso rápido a las transaciones y opciones más utilizadas en SUAPORTE. Utiliza el menú desplegable para más opciones.

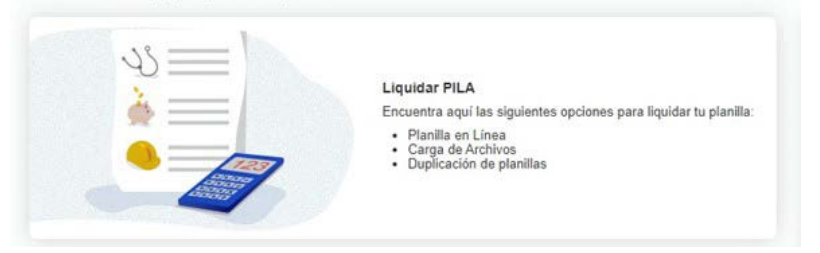

# 06

| Damos clic en la                                                                                                    | opción                                                                                                    | planilla                                                                                                    | en línea.                  |
|----------------------------------------------------------------------------------------------------|----------------------------------------------------------------------------------------------------|----------------------------------------------------------------------------------------------------|----------------------------|
| ¿Qué planilla deseas pagar?                                                                                                    | porando mejoras en SUAPORTE que                                                                                                    | te permitirán realizar tus pagos de r                                                                                                    | nanera más fácil y rápida. |
| Cómo deseas líquidar los aportes?<br>Else una de las diplantes aportes para<br>terre de las diplantes aportes para<br>terre de las diplantes aportes de las diplantes<br>terre de las diplantes de las diplantes de las diplantes<br>terre de las diplantes de las diplantes de las diplantes<br>else diplantes de las diplantes de las diplantes<br>else diplantes de las diplantes de las diplantes<br>else diplantes de las diplantes de las diplantes de las diplantes<br>else diplantes de las diplantes de las diplantes de la | Here a construction of the second second sec | Card a certain the sector of the sector of t | <b>DENT</b>                |

### 07

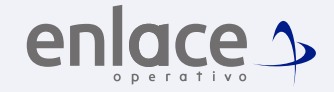

Se van a desplegar todas las opciones de planillas que pueden elaborar, debe elegir en esta oportunidad la planilla tipo N.

| Planilla I (Independientes – UPC)<br>Paga tus eportes a salud y pensión. Incluye<br>ricegos laborales si eres contratista.                                       | S Planilla S (Servicio doméstico)<br>Realiza el pago de los aportes de empleados<br>de servicio doméstico.                            |
|----------------------------------------------------------------------------------------------------|----------------------------------------------------------------------------------------------------|
| E Planilla E (Empleados)<br>Realiza el pago de aportes de tus empleados.                                                                                         | Y Planilla Y (Pagos a contratistas)<br>Paga los aportes de independientes que<br>contratas por prestación de servicios<br>personales. |
| D Planilla D (Planilla Contribución<br>Solidaria)<br>Pago del aporte a la Contribución Solidaria en<br>satud de las personas afiliadas al régimen<br>subsidiado. | N Planilla N (Correcciones)<br>Corrige errores y ajusta el pago de periodos<br>anteriores o reporta novedades de retiro sin<br>valor. |
| H Planilla H (Madres sustitutas)<br>Pago de aportes a madres sustitutas<br>asignadas por ICBF.                                                                   | Planilla O (Beneficios tributarios)<br>Pago de obligaciones determinadas por la<br>UGPP.                                              |
| J Planilla J (Cumplimiento de sentencia<br>judicial)<br>Paga sentencias judiciales de reintegros y<br>reliquidaciones de Seguridad Social Integral               | Planilla M (Mora)<br>Utilizala si no pagaste subsistemas en<br>periodos anteriores a marzo de 2014.                                   |

### 08

Agrega el número de la planila y das clic en "Crear planilla".

| Planilla solo novedades        | Número de planilla base*<br>19937378<br> | - |                |
|--------------------------------|------------------------------------------|---|----------------|
| Forma de presentación<br>Único |                                          |   |                |
|                                |                                          |   |                |
|                                |                                          |   | Crear planilla |

### En la pestaña emergente dar clic en "Si".

|                                | Realize agentes de las contentes aux la realización de la contentes aux la realización planilla con tarifa pensión del 3% x |  |
|--------------------------------|----------------------------------------------------------------------------------------------------|--|
| Datos planilla N               | ¿Realizards ajuste solo a la tarifa de pensión?                                                                             |  |
| U Plannia solo novedades       |                                                                                                    |  |
| Forma de presentación<br>Único |                                                                                                    |  |
|                                | Creat planta 🔿                                                                                                    |  |

### **10** Dar clic en **"Continuar".**

| 🕕 Crear planilla 👌 🙋 Valid                  | ación 👌 🔞 Totales       | s y pago 👌 🚳 Resultado de tran        | sacción            |           |
|---------------------------------------------|-------------------------|---------------------------------------|--------------------|-----------|
| A. Datos de la planilla B. Coltranies C     | Descurrenter D. Toksins |                                       |                    |           |
| Datos de la planilla                        |                         |                                       |                    | 0         |
| Identificación de la empresa                | CC 1020304050           | Razón social                          | EMPRESA PRUEBA     |           |
| Tipo de aportante                           | Independiente           | Clase aportante                       | I: (Independiente) |           |
| Dígito de verificación                      | 0                       | Tipo de planilla                      | N                  |           |
| Número de la planilla asociada              | 19937378                | Fecha de pago de la planilla asociada | 28/04/2020         |           |
| Periodo de cotización                       | 202004                  | Periodo de servicio                   | 202005             |           |
| Forma de presentación                       | Único                   |                                       |                    |           |
| Dirección                                   | CAR 1                   |                                       |                    |           |
| Administradora de riesgos profesionales (*) | VIDA AURORA SA          |                                       | *                  |           |
| Anterior                                    |                         |                                       |                    | Continuar |
|                                             |                         |                                       |                    |           |

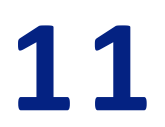

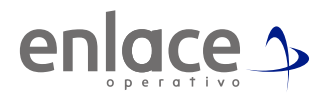

#### Se puede ver la tarifa de **3%**, paso siguiente damos clic en la cédula.

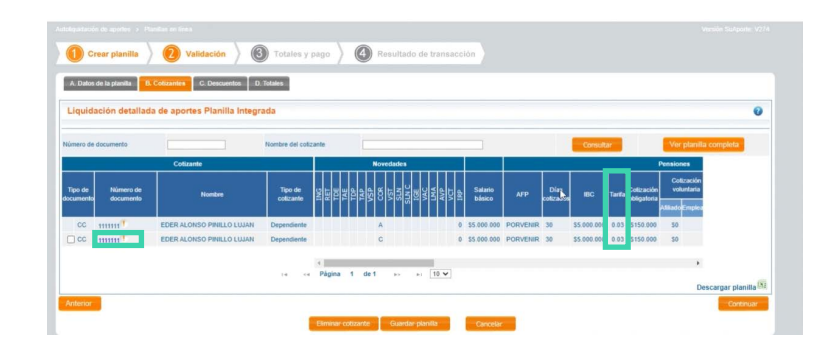

**12** Damos clic en pensiones.

| Detalle de la autoliquidación Novedades Pensiones | Salud | Riesgos Parafiscales | 1                         |   |                            | 6 |
|---------------------------------------------------|-------|----------------------|---------------------------|---|----------------------------|---|
| lombre de la AFP                                  | _     | PORVENIR             |                           | v |                            |   |
| FP de traslado                                    |       |                      |                           |   |                            |   |
| Dias cotizados                                    |       | 30                   |                           |   |                            |   |
| larifa                                            |       | 16.0%                | IBC                       |   | 5.000.000 Editar pensiones |   |
| arifa SLN                                         |       | - v                  |                           |   |                            |   |
| Cotización obligatoria                            |       | 800.000              |                           |   |                            |   |
| Aportes a Fondo de Solidaridad Pensional          | N     |                      |                           |   |                            |   |
| Subcuenta de solidaridad                          | 13    | 25.000               | Subcuenta de subsistencia |   | 25.000                     |   |
| Cotización voluntaria                             |       |                      |                           |   |                            |   |
| Por parte del empleador                           |       | 0                    | Por parte del afiliado    |   | 0                          |   |
| fotal cotización                                  |       | 800.000              |                           |   |                            |   |
| /alor no retenido por aportes voluntarios         |       | 0                    |                           |   |                            |   |

Automanticamente aparecera la tarifa del **16%** y le damos **"guardar cotizante".** 

| Detalle de la autoliquidación Novedades Pensiones | Salud Riesgos Parafiscales | 1                         |     |                         | 0 |
|---------------------------------------------------|----------------------------|---------------------------|-----|-------------------------|---|
| Nombre de la AFP                                  | PORVENIR                   |                           | v   |                         |   |
| FP de traslado                                    |                            |                           |     |                         |   |
| Días colizados                                    | 30                         |                           |     |                         |   |
| Tarifa                                            | 16.0%                      | IBC                       | 5.0 | 00.000 Editar pensiones |   |
| Tarifa SLN                                        |                            |                           |     |                         |   |
| Cotización obligatoria                            | 800.000                    |                           |     |                         |   |
| Aportes a Fondo de Solidaridad Pensional          |                            |                           |     |                         |   |
| Subcuenta de solidaridad                          | 25.000                     | Subcuenta de subsistencia | 25  | 000                     |   |
| Cotización voluntaria                             |                            |                           |     |                         |   |
| Por parte del empleador                           | 0                          | Por parte del afiliado    | 0   |                         |   |
| Total cotización                                  | 800.000                    |                           |     |                         |   |
| Valor no retenido por aportes voluntarios         | 0                          |                           |     |                         |   |

## 14

Visualizamos que donde decía 3% ya cambio a 16% y le damos clic en **"Guardar Planilla".** 

| úmero de           | documento              |                           | Nombre del colla     | ante                     |                   |                              |                   |                   |          |                   | Consult     | r -    |                           | Ver plani                                 | fla completa       |
|--------------------|------------------------|---------------------------|----------------------|--------------------------|-------------------|------------------------------|-------------------|-------------------|----------|-------------------|-------------|--------|---------------------------|-------------------------------------------|--------------------|
|                    |                        | Cotizante                 |                      |                          | Noveda            | ides                         |                   |                   |          |                   |             |        |                           | Pensiones                                 |                    |
| Tipo de<br>xumento | Número de<br>documento | Nombre                    | Tipo de<br>cotizante | ING<br>RET<br>TDE<br>TDP | TAP<br>VSP<br>VST | SLN C<br>SLN C<br>IGE<br>VAC | AVP<br>VCT<br>IRP | Salario<br>básico | AFP      | Dias<br>colizados | IBC         | Tarifa | Cotización<br>obligatoria | Cotización<br>voluntaria<br>Athlado Emple |                    |
| cc                 | 1111111                | EDER ALONSO PINILLO LUJAN | Dependiente          |                          | A                 |                              | 0                 | \$5.000.000       | PORVENIR | 30                | \$5.000.000 | 0.03   | \$150.000                 | 50                                        |                    |
| C CC               |                        | EDER ALONSO PINILLO LUJAN | Dependiente          |                          | с                 |                              | 0                 | \$5.000.000       | PORVENIR | 30                | \$5.000.000 | 0.16   | \$800.000                 | \$0                                       |                    |
|                    |                        |                           | 14. 54               | <<br>Página 1            | de 1              | ю (н)                        | 10 ¥              |                   |          |                   |             |        |                           | ,                                         | Descaroar planitta |

## 15

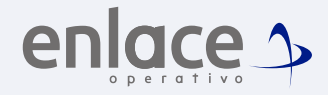

Ubícate y despliega el menú principal, está ubicado en la parte superior izquierda.

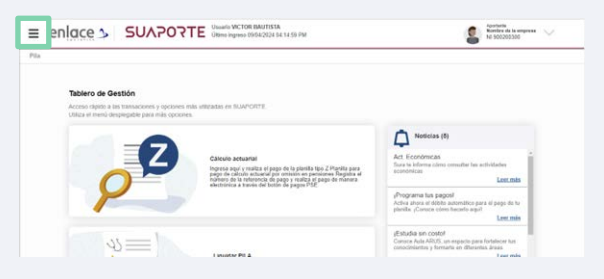

16

### Copiamos el número de planilla

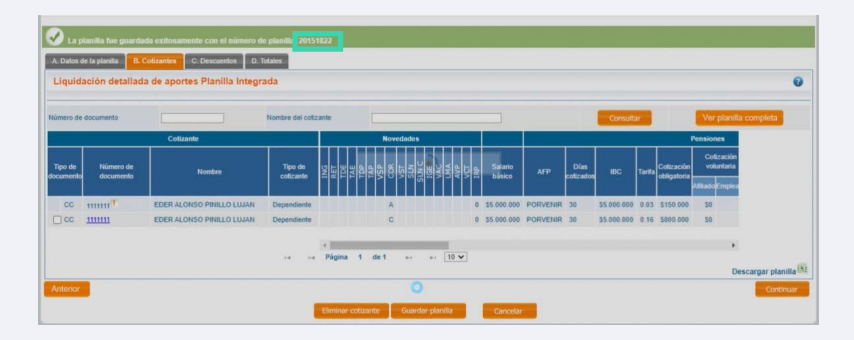

#### Damos clic en Autoliquidación de aportantes.

| enlace 3                                             | ♦ UV505.                  | TE Usuario USUA<br>Ultimo ingreso | RIO PRUEBA<br>01/04/2024 04:33:59 PM |            |         | 4 | Aportante<br>Empresa<br>CC 1020 | 004050 V |
|------------------------------------------------------|---------------------------|-----------------------------------|--------------------------------------|------------|---------|---|---------------------------------|----------|
| Administración de datos del<br>aportante             |                           |                                   |                                      |            |         |   |                                 |          |
| → Administración de datos de usua                    | irio (Alintación )        |                                   |                                      |            |         |   |                                 |          |
| → Autoliquidación de aportes                         |                           |                                   |                                      |            |         |   |                                 |          |
| Liquidar PILA (Planilla en línea y ca<br>de archivo) | irga ante con el cómero o |                                   |                                      |            |         |   |                                 |          |
| Consultar planillas                                  | C. Descuentes 0.1         | idates -                          |                                      |            |         |   |                                 |          |
| → Consultas previas al pago                          | tes Planiita Integr       |                                   |                                      |            |         |   |                                 | 0        |
| → Consultas postpago                                 |                           |                                   |                                      |            | Ormatio |   |                                 |          |
| → Informes de seguimiento                            | arts.                     |                                   | Novedades                            |            |         |   | Pensiones                       |          |
| → Informes tributarios                               | Northry                   |                                   |                                      |            |         |   | Coltración<br>volativia         |          |
| → Aportes de terceros                                | NEOPPHIOLUUS              | Deservice                         |                                      | 0.34500.00 |         |   | Address of Presson              |          |
| → Más servicios                                      | SASO PRILLO LUIAN         |                                   |                                      |            |         |   |                                 |          |

### 18

Para finalizar pegamos el número de planilla base pagada en ese año y damos clic en **"Consultar Planilla".** 

#### 

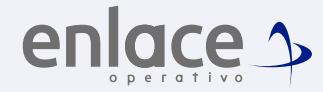

# 19

Después de consultar la planilla, le damos clic en el botón de pago que se muestra a mano derecha.

| 1) Crear planilla 👌 🙆 V                           | alidación 👌 🔞              | Totales y pago            | Resultad               | o de transacc     | ión               |           |              |                             |                       |                  |   |
|---------------------------------------------------|----------------------------|---------------------------|------------------------|-------------------|-------------------|-----------|--------------|-----------------------------|-----------------------|------------------|---|
| Parâmetros de consulta 🛛 A Dates da 1             | s placella 🗍 6. Colizardor | C Descending D            | Totales                |                   |                   |           |              |                             |                       |                  |   |
| Datos de planilla                                 | a crear nueva planilla o c | onsultar planillas guarda | das/pagadas si desea n | ecuperar una plar | nilla para duplic | aria.     |              |                             |                       | 会                | 0 |
| squeda por número de planilla o pago<br>Isolidado | 20151822                   |                           |                        |                   |                   |           |              |                             |                       |                  |   |
| o de planilla                                     | ¥ ¿Qué es tip              | planila?                  |                        | Estado planilla   |                   |           |              | ¥                           |                       |                  |   |
| iodo de cotización                                |                            | 3                         |                        | Periodo de servi  | cio               |           |              |                             |                       |                  |   |
| ma de presentación                                | Único                      |                           |                        |                   |                   |           |              |                             |                       |                  |   |
| Com                                               | ultar planillas Crea       | r nueva planilla Un       | ir planillas Page      | consolidado F     | PSE Page          | consolida | to CENIT     | Eliminar plan               | ilas                  |                  |   |
|                                                   |                            |                           |                        |                   |                   |           |              |                             |                       | Descaro ar infra | _ |
| planilla PIN No Pago Consolidado                  | Forma de elaboración       | Fecha de guardada         | Fecha de Transacció    | n Tipo Periodo    | Estado            | Sucursal  | Valor        | Descargas                   | Ac                    | ciones           |   |
| 151822 -                                          | EN LINEA                   | 2024/04/03 10:54:47 AM    |                        | N 202004          | GUARDADA          |           | \$700.000.00 | Prefactura<br>Planila excel | <b>9</b> , <b>x</b> ( | 1940 O           |   |
|                                                   |                            |                           |                        | 44.1              | 10 м              |           |              |                             | _                     |                  |   |

Somos el Enlace Para el pago de la Seguridad social